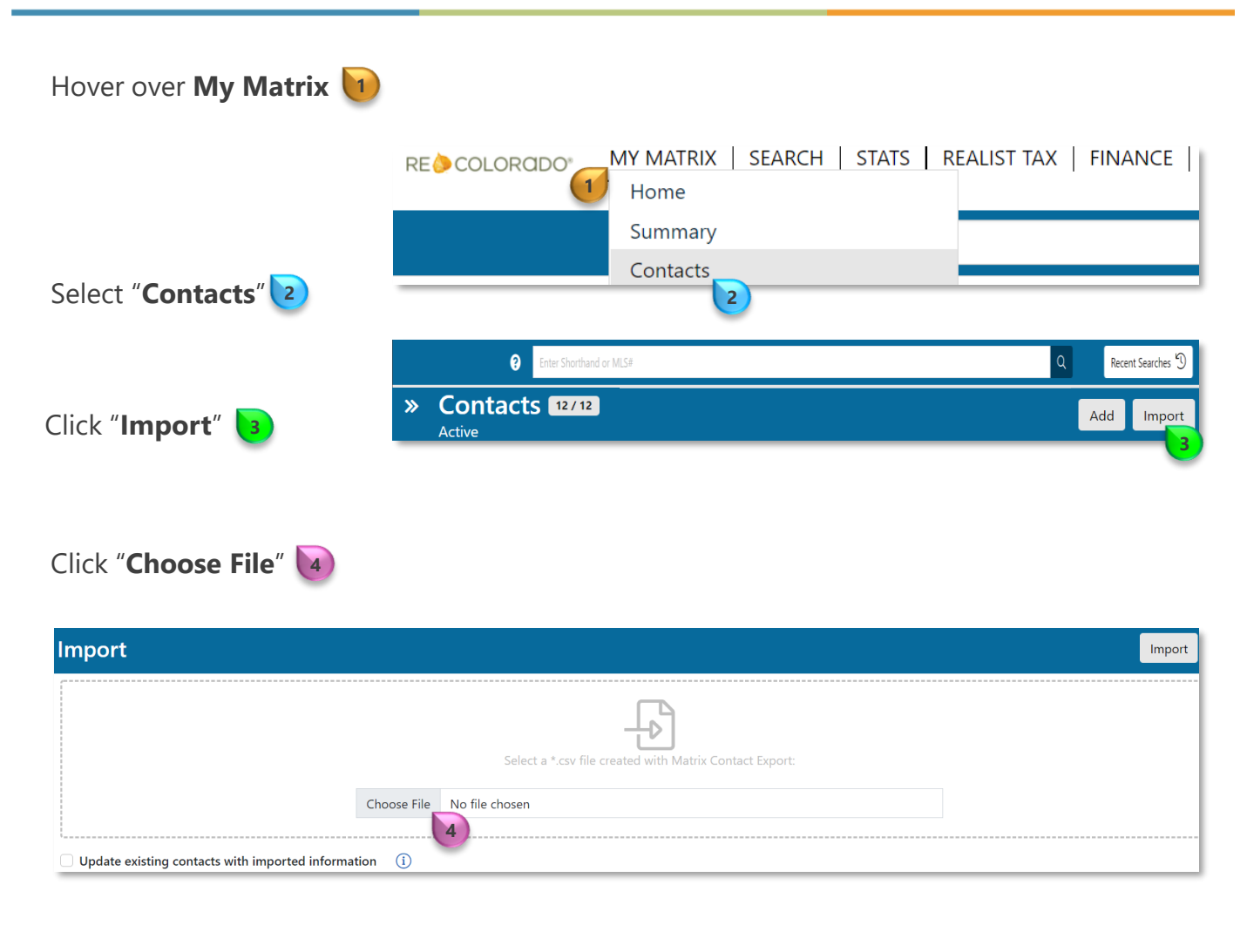

**Note:** Only .*CSV File* formats can be imported. To access the sample .CSV click the "**Download .csv template**"

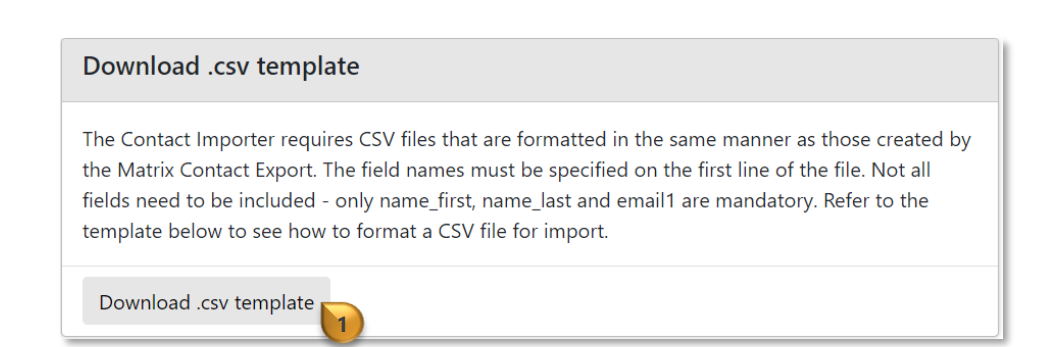

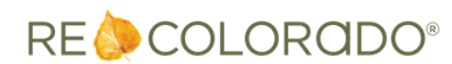

10/25/2022 10:51 AM

For additional support contact Customer Success: 303.850.9576

## Import Contacts

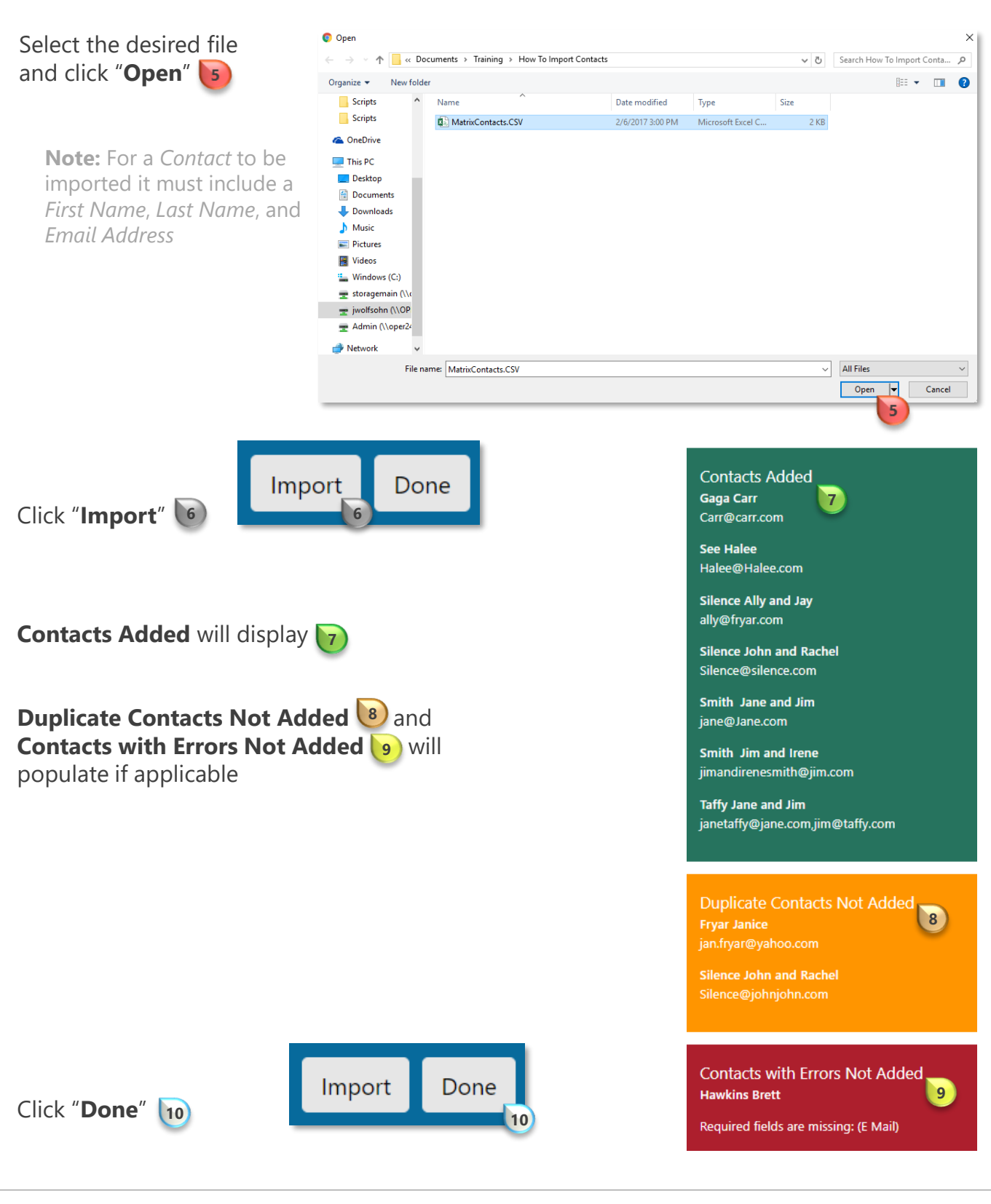

RE 🔶 COLORADO®